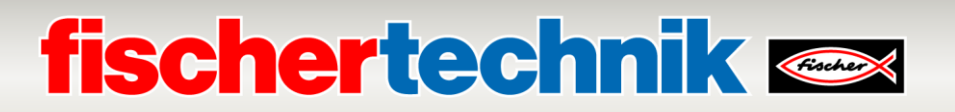

## Troubleshooting / error search Agile Production Simulation 24V (APS)

03.02.2025

The following document describes the most common errors that can occur with the APS and how they can be rectified.

Please follow the respective instructions. If you have any questions, please contact .<u>fischertechnik-technik@fischer.de</u>

| Module     | Error                                                                              | Possible solutions                                                                                                    |  |
|------------|------------------------------------------------------------------------------------|----------------------------------------------------------------------------------------------------|--|
| all        | A module is not<br>displayed as<br>"Connected" in the<br>dashboard:                | <ul> <li>Wait 2 minutes until all modules have connected to the central control unit (CCU)</li> <li>Check whether the PLC fuse on the 24V board has tripped (red instead of blue LED lights up). If so, please press the ON button on the 24V board to switch on the PLC.</li> <li>Restart APS as described in the documentation.</li> </ul> |  |
| TIA Portal | When transferring the<br>PLC programs, the TIA<br>Portal crashes under<br>Windows. | <ul> <li>Please update the TIA Portal</li> <li>see: <u>https:</u></li> </ul>                                                                                                    |  |
| PLC        | The RUN/STOP LED on<br>the PLC does not light<br>up green, but yellow              | <ul> <li>If no error messages are displayed, set<br/>the CPU to the operating state in the<br/>TIA Portal</li> </ul>                                                                                                    |  |
| DPS        | The ERROR LED flashes red on the PLC                                               | <ul> <li>Check the cables and connectors<br/>between the IR color sensor and the PLC</li> <li>Check the power supply and the cables<br/>on the modules</li> <li>Connect to the PLC in TIA Portal and<br/>check the displayed error messages in<br/>the diagnostics view</li> <li>See status LEDs on the PLC: <u>https:</u></li> </ul>        |  |

## fischertechnik 🗪

| AGV                                                | The "Dock to DPS"<br>action starts and the<br>AGV docks. The AGV<br>then stops without an<br>error message and the<br>"Load" action, for<br>example, is not<br>executed. | - | Check the cables and connectors at the<br>IR track sensor at I5 and I6 and the +9V<br>power supply.                                                                                                    |
|----------------------------------------------------|----------------------------------------------------------------------------------------------------|---|----------------------------------------------------------------------------------------------------|
| DPS, HBW,<br>AIQS,<br>DRILL,<br>MILL,<br>OVEN, FTS | An error message or<br>ERROR appears in the<br>view of the dashboard                                                                                                    | - | Reset the APS via the dashboard as<br>described in the documentation<br>Restart APS as described in the<br>documentation.                                                                                                    |
| CCU                                                | Raspberry Pi does not<br>boot                                                                                                    | - | Make sure that the microSD card is<br>inserted correctly.<br>Check whether the Raspberry Pi image<br>file has been correctly written to the<br>microSD card.<br>Check whether your Raspberry Pi model<br>requires a specific version of the image<br>file. |
| CCU                                                | Slow performance when<br>using a non-<br>fischertechnik microSD<br>card                                                                                                  | - | Use an original fischertechnik microSD<br>card (item no. 175723)<br>Consider using a microSD card with a<br>higher read/write speed.<br>Make sure that the power supply of the<br>Raspberry Pi meets the recommended<br>specifications.                    |
| Dashboard                                          | Exported OEE data is<br>not correct in the CSV<br>file in the simulation<br>view                                                                                         | - | Connect the APS router to an external<br>internet router so that the time can be<br>synchronized via the NTP service. If all<br>controllers have synchronized a correct<br>time, the calculated OEE values are<br>correct again.                           |